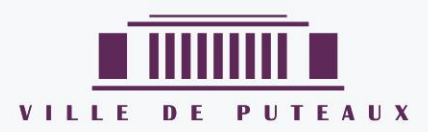

# LIRE SUR SMARTPHONE ET TABLETTE

# TUTORIEL

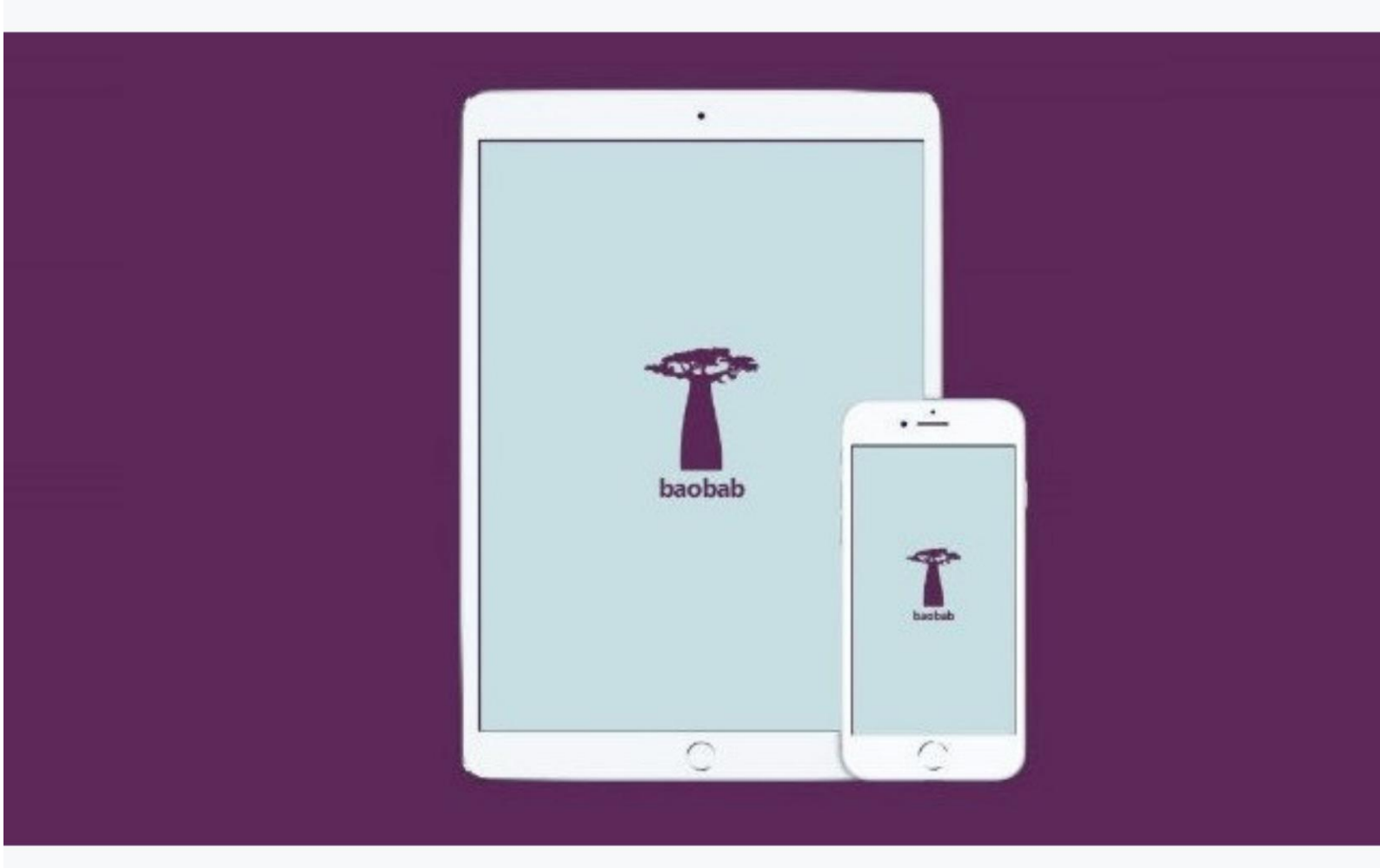

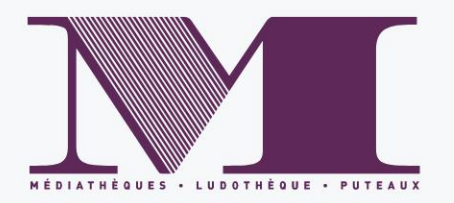

Le réseau de médiathèques de Puteaux propose désormais le téléchargement et la lecture de livres numériques grâce au service de Prêt Numérique en Bibliothèques (PNB).

Les acquisitions sont sélectionnées parmi les titres proposés chez les éditeurs partenaires de ce projet. Les livres numériques sont téléchargeables sur notre site internet et sont sécurisés par des DRM (Digital Rights Management). Pour pouvoir lire ces livres protégés par des DRM, il est nécessaire d'avoir au préalable téléchargé l'application Baobab.

#### I - Se connecter à son compte lecteur

Sur notre site internet <u>Médiathèques de Puteaux</u>,, cliquer sur *Connexion*.

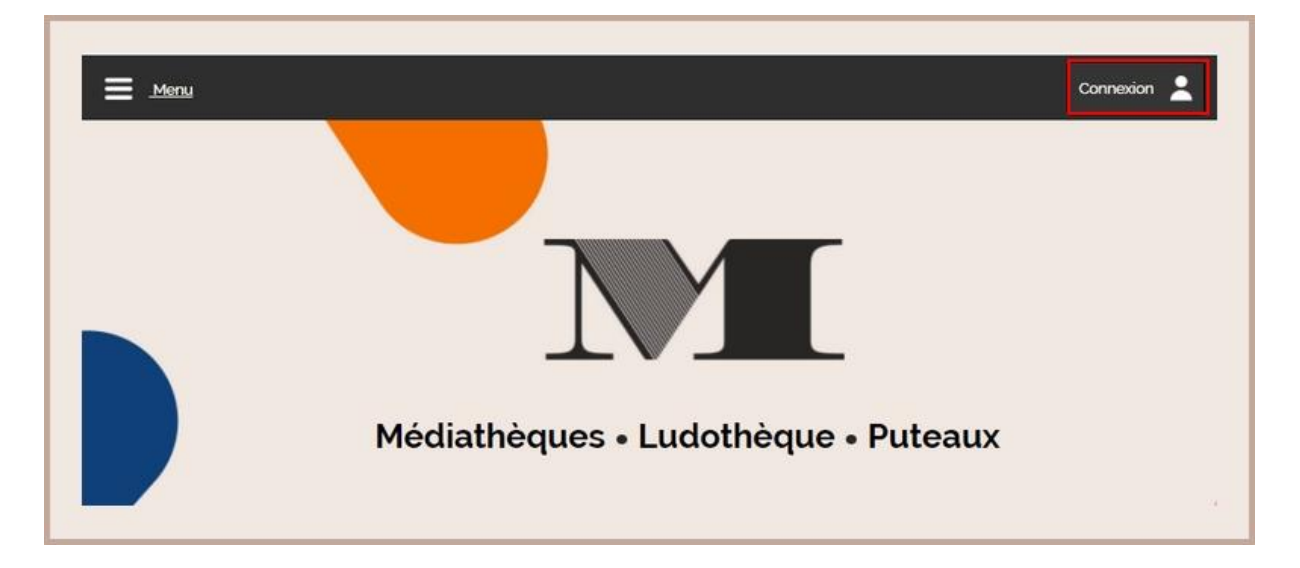

Entrer votre numéro de carte adhérent et votre mot de passe puis cliquer sur Connexion.

|              | Con                           | nexion                                                                                                    |
|--------------|-------------------------------|----------------------------------------------------------------------------------------------------|
| Identifiant  | Saisir votre numéro de carte  | Pour pouvoir vous identifier, vous devez au préalable être inscr<br>auprès des médiathèques et ludothèque de Puteaux |
| Mot de passe | Saisir votre mot de passe     | -                                                                                                    |
|              | Connexion Mot de passe oublié |                                                                                                    |
|              |                               |                                                                                                    |

Vous voilà connecté à votre compte lecteur.

# II - Chercher un livre

Pour trouver la totalité des livres numériques proposés par les médiathèques de Puteaux, aller sur l'article <u>Livres numériques</u> ou scanner le QRCode suivant.

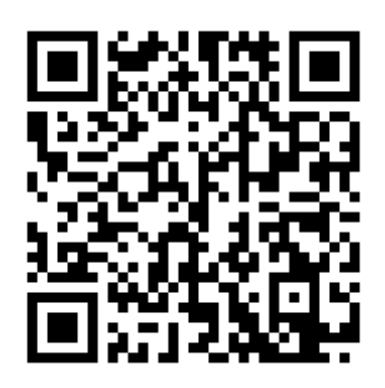

Vous y trouverez tous nos livres numériques.

Lorsqu'un livre existe en format numérique, vous trouverez l'étiquette *Document numérique* associée à la notice.

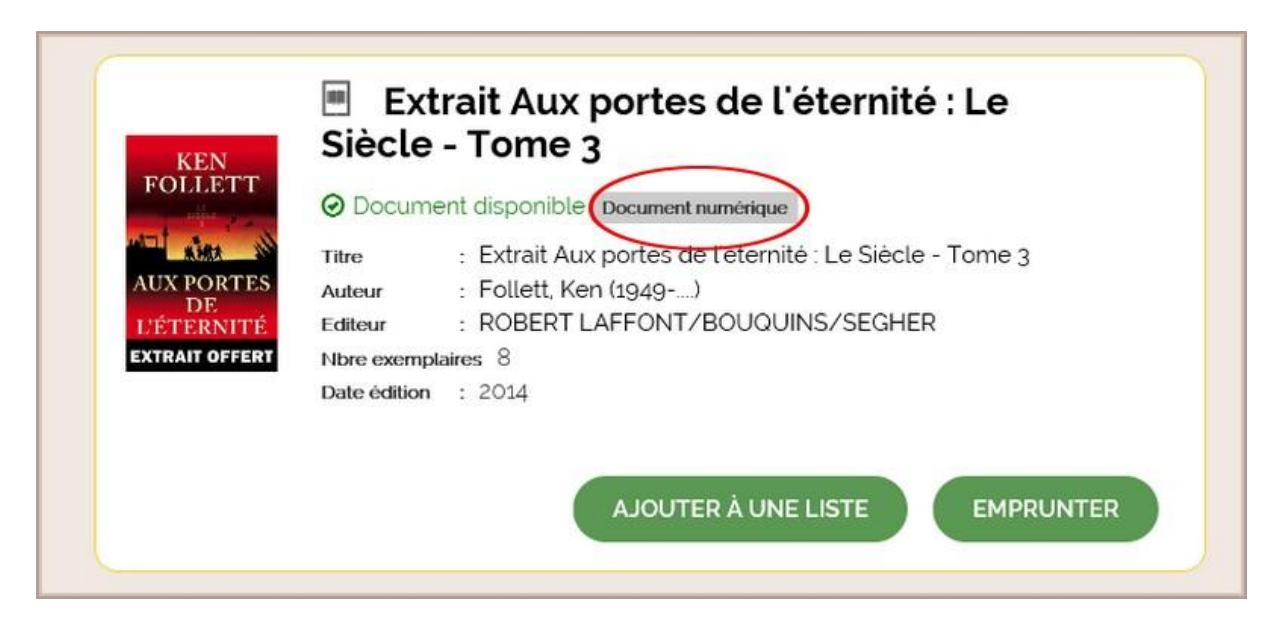

Il ne vous reste plus qu'à faire votre choix parmi tous nos titres.

# III - Emprunter un livre sur smartphone et tablette

Une fois votre titre choisi, cliquer sur Emprunter.

| OLLETT Ø Docur | nent disponible Document numérique                      |
|----------------|---------------------------------------------------------|
| Titre          | : Extrait Aux portes de l'éternité : Le Siècle - Tome 3 |
| ORTES Auteur   | : Follett, Ken (1949)                                   |
| ITÉ Editeur    | : ROBERT LAFFONT/BOUQUINS/SEGHER                        |
| FERT Nbre exem | plaires 8                                               |
| Date éditio    | n : 2014                                                |

Une nouvelle fenêtre s'ouvre. Vérifier que *Baobab* soit bien choisi par défaut dans *Application de lecture*.

| EMPRONTER                                                                                                    |                                                                              |
|----------------------------------------------------------------------------------------------------|------------------------------------------------------------------------------|
| Extrait Aux portes                                                                                                    | de l'éternité                                                                |
| Pour votre information, le téléchargement de<br>pour votre médiathèque.<br>Avant de continuer, assurez-vous que ce do<br>Application de lecture | e document numérique est <b>payant</b><br>cument correspond à votre attente. |
| Baobab                                                                                                    | ٣                                                                            |
| Mot de passe pour accèder au document                                                                                                    |                                                                              |
| Non modifié                                                                                                    |                                                                              |
| Indice pour retrouver le mot de passe                                                                                                    |                                                                              |
|                                                                                                    |                                                                              |
|                                                                                                    | EMPRUNTER                                                                    |
|                                                                                                    |                                                                              |
|                                                                                                    |                                                                              |
|                                                                                                    |                                                                              |

Entrer votre mot de passe. Il n'est pas nécessaire que le mot de passe soit très complexe.

| EMPRUNTER                                                                                                    | × |
|----------------------------------------------------------------------------------------------------|---|
| Extrait Aux portes de l'éternité<br>Pour votre information, le téléchargement de document numérique est payant<br>pour votre médiathèque.<br>Avant de continuer, assurez-vous que ce document correspond à votre attente.<br>Application de lecture |   |
| Baobab<br>Mot de passe pour accéder au document<br>Non modifié                                                                                                    | * |
| Indice pour retrouver le mot de passe                                                                                                    |   |
| LEMPRONTE                                                                                                    | 2 |
| FERME                                                                                                    | 2 |

Attention ce mot de passe vous sera demandé sur votre smartphone ou tablette lors du téléchargement du livre LCP.

Si vous avez peur de l'oublier, vous pouvez entrer un indice pour vous en souvenir.

| EMPRUNTER                                                                                                    | ×                                                  |
|----------------------------------------------------------------------------------------------------|----------------------------------------------------|
| Extrait Aux portes de l'éte                                                                                                    | ernité                                             |
| Pour votre information, le téléchargement de document nu<br>pour votre médiathèque.<br>Avant de continuer, assurez-vous que ce document corres<br>Application de lecture | imérique est <b>payant</b><br>pond à votre attente |
| Baobab                                                                                                    | Ψ                                                  |
| Mot de passe pour accéder au document                                                                                                    |                                                    |
| Non modifié                                                                                                    |                                                    |
| Indice pour retrouver le mot de passe                                                                                                    |                                                    |
|                                                                                                    |                                                    |
|                                                                                                    | EMPRUNTER                                          |
|                                                                                                    |                                                    |
|                                                                                                    | FERMER                                             |

Valider votre choix en cliquant sur Emprunter.

Une nouvelle fenêtre s'ouvre et vous confirme votre prêt. Il n'est pas nécessaire de télécharger le document sur votre ordinateur lorsque vous lisez sur smartphone ou tablette. Le document se téléchargera automatiquement dans Baobab lors de sa prochaine ouverture.

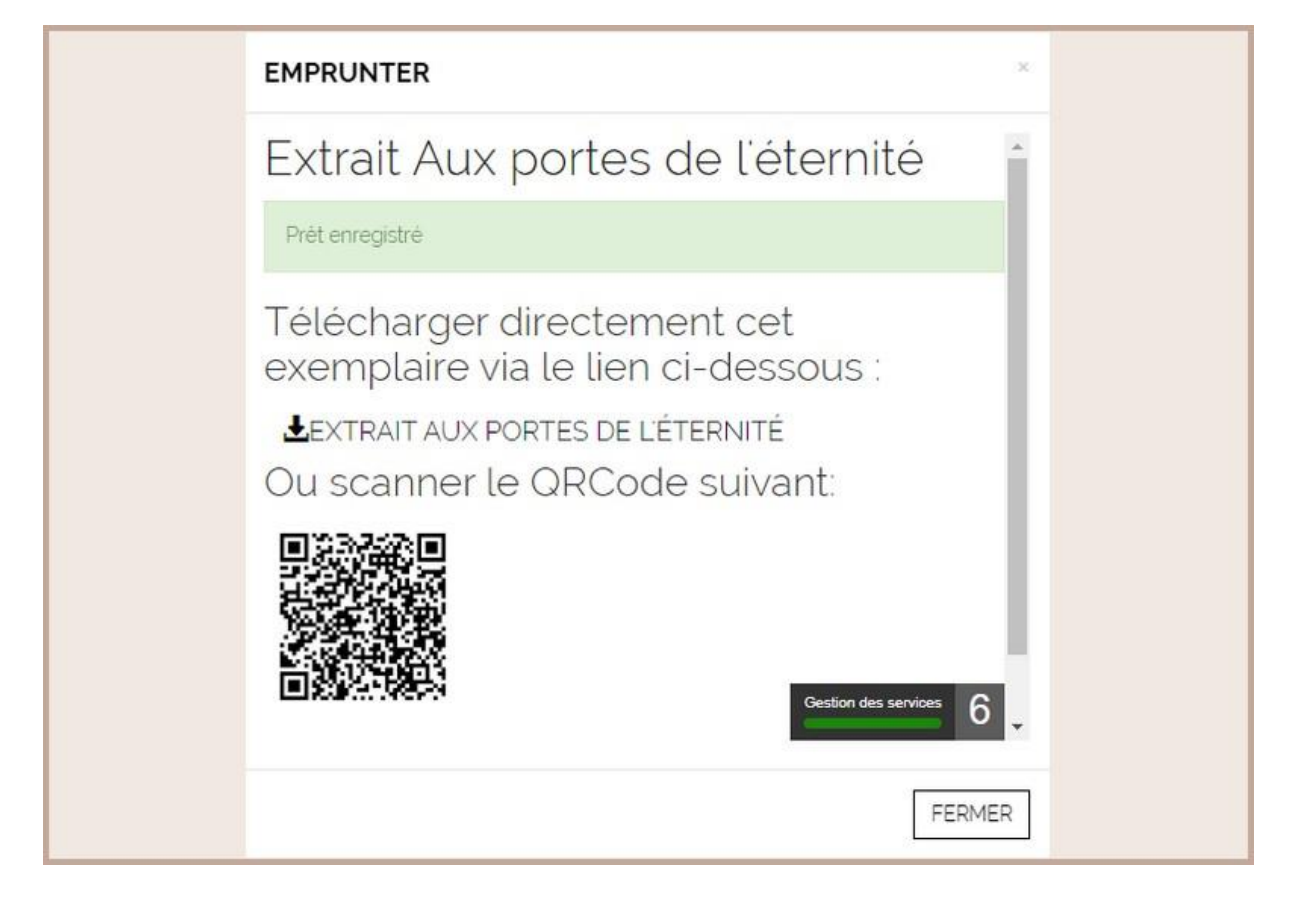

## IV - Lire avec Baobab

#### 1 - Installer Baobab sur votre smartphone ou tablette

Pour lire sur smartphone et tablette, il est nécessaire d'installer l'application Baobab. Baobab est une application de lecture gratuite. Pour en savoir plus, se rendre sur <u>https://baobabapp.com/</u>

Sur Google Play ou sur AppStore, chercher et installer l'application Baobab.

| 7 | Baobab | Installer |  |
|---|--------|-----------|--|
|   |        |           |  |

#### 2 - Paramétrer son compte

Cette étape n'est à faire qu'une seule fois.

Ouvrir l'application Baobab. Chercher les médiathèques de Puteaux. Pour cela appuyer sur *Mes Bibliothèques*.

| 10:43                      | নি: 45% 🛢 |
|----------------------------|-----------|
| $\equiv$ Mes bibliothèques |           |
|                            |           |
|                            |           |
|                            |           |
|                            |           |

Appuyer sur Ajouter un compte Bibliothèque.

| 10-43 🖬                        | S. 45%  |
|--------------------------------|---------|
| ×                              | ·# +0.0 |
| ~                              |         |
| Mes livres                     |         |
| Ajouter un compte bibliothèque |         |
| Réglages de lecture            |         |
| Historique de lecture          |         |
| Aide                           |         |
| À propos                       |         |
|                                |         |

Taper *Puteaux* dans la barre de recherche puis appuyer sur *Rechercher*.

| ∃ Mes bibliothèqu | es         |  |  |
|-------------------|------------|--|--|
| Recherche         |            |  |  |
| puteaux           |            |  |  |
| Rechercher Plus d | e critères |  |  |
|                   |            |  |  |

La bibliothèque de Puteaux apparaît. Ajouter la bibliothèque en appuyant dessus.

| — Mes bibl                   | iothèques         |  |  |
|------------------------------|-------------------|--|--|
| Recherche                    |                   |  |  |
| puteaux                      |                   |  |  |
| Rechercher<br>BIBLIOTHEQUE D | Plus de critères  |  |  |
| 122 RUE DE LA RI             | EPUBLIQUE, FRANCE |  |  |

Ajouter votre compte en entrant votre numéro d'adhérent.

| Adresse<br>122 RUE DE L          | A REPUBLIQUE, FRANC | E 92800 PUTEAUX |  |
|----------------------------------|---------------------|-----------------|--|
| Identifiant biblioth 30564147500 | èque (GLN)<br>107   |                 |  |
| Identifiant usager               |                     |                 |  |
| Mot de passe                     |                     |                 |  |

Il s'agit de votre numéro de carte lecteur. Vous le trouverez sur votre carte lecteur.

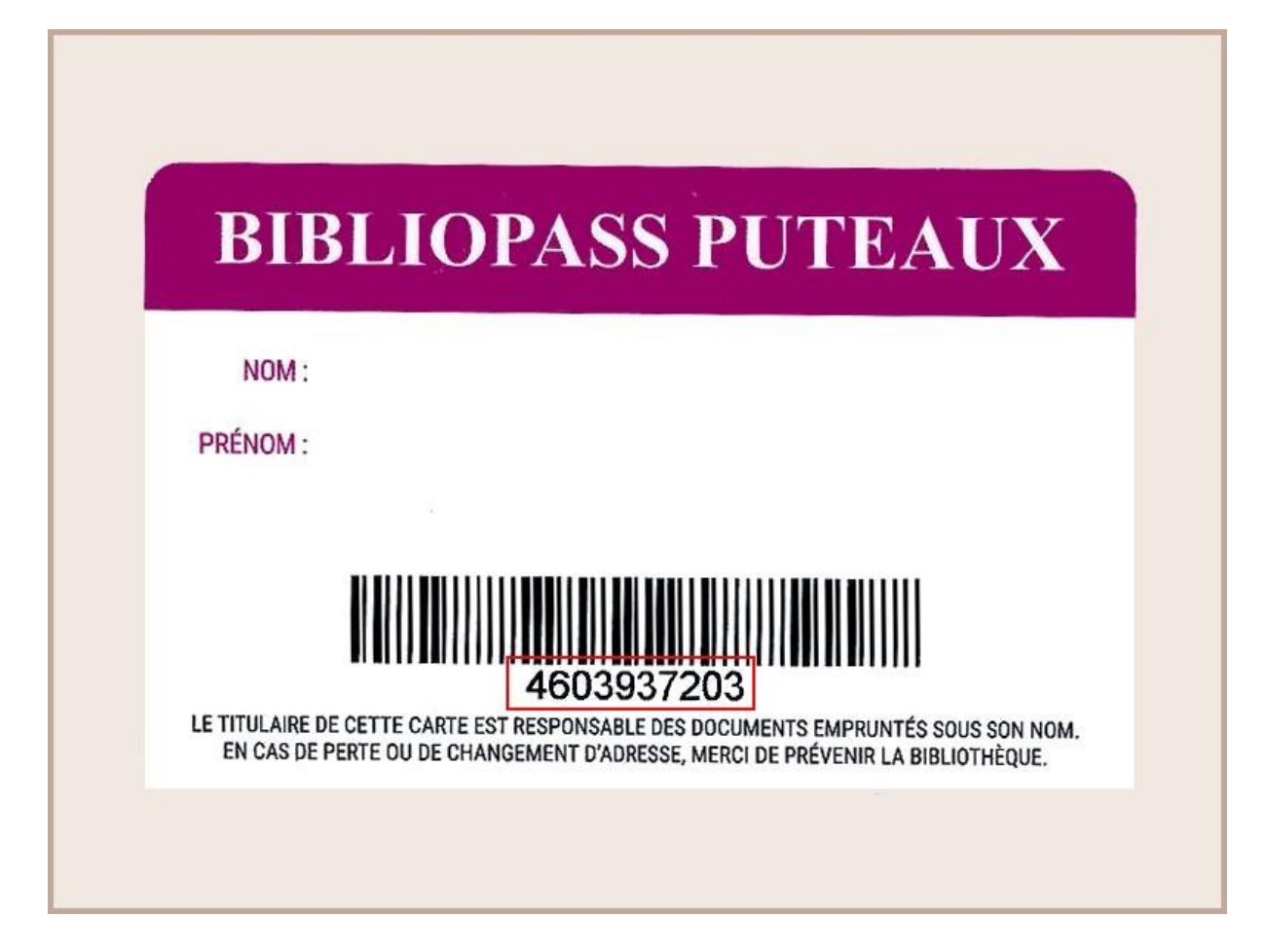

Entrer ensuite votre mot de passe. Il s'agit de celui utilisé pour vous connecter à votre compte lecteur. Par défaut, c'est votre date de naissance au format JJMMAAA.

| Adresse                         |                                    |  |
|---------------------------------|------------------------------------|--|
| 122 RUE DE L                    | A REPUBLIQUE, FRANCE 92800 PUTEAUX |  |
| Identifiant biblioth 3056414750 | èque (GLN)<br>DO7                  |  |
| Identifiant usager              |                                    |  |
| Mot de passe                    |                                    |  |

Appuyer sur Enregistrer. Votre compte est désormais ajouté à Baobab.

|                                      | Récupérer mes prêts                              |   |
|--------------------------------------|--------------------------------------------------|---|
| Comptes b                            | ibliothèques actifs                              |   |
| BIBLIOTH<br>122 RUE DE<br>92800 PUTE | EQUE DE PUTEAUX<br>LA REPUBLIQUE, FRANCE<br>AUX  | , |
| Dernière sy<br>Pas de prê            | nchronisationle 22/03/2022 à 10h44<br>t en cours |   |

## 3 - Récupérer vos prêts

Ouvrir l'application Baobab.

Appuyer sur Récupérer mes prêts.

|                                         |                                                | Récupérer mes prêts |  |
|-----------------------------------------|------------------------------------------------|---------------------|--|
| Comptes bi                              | bliothèques actifs                             |                     |  |
| BIBLIOTH<br>122 RUE DE L<br>92800 PUTEA | EQUE DE PUTEAUX<br>A REPUBLIQUE, FRANCE<br>JUX |                     |  |
| Dernière sy<br>Pas de prêt              | nchronisationle 22/03                          | 3/2022 à 10h44      |  |

Baobab va se synchroniser avec votre compte lecteur et vous signale un prêt en cours.

|                                                           | Récupérer mes prêt            | ts |   |
|-----------------------------------------------------------|-------------------------------|----|---|
| Comptes bibliothèqu                                       | es actifs                     |    |   |
| BIBLIOTHEQUE DE<br>122 RUE DE LA REPUBLI<br>92800 PUTEAUX | <b>PUTEAUX</b><br>QUE, FRANCE |    | ) |
| Dernière synchronisa<br>Un prêt en cours                  | ationle 22/03/2022 à 10h48    |    |   |

Retourner dans votre bibliothèque en appuyant sur Mes bibliothèques.

|                                      |                                              | Récupérer mes prêts |   |
|--------------------------------------|----------------------------------------------|---------------------|---|
| Comptes b                            | ibliothèques actifs                          |                     |   |
| BIBLIOTH<br>122 RUE DE<br>92800 PUTE | EQUE DE PUTEAU<br>LA REPUBLIQUE, FRAN<br>AUX | <b>JX</b><br>CE     | ) |
| Dernière sy<br>Un prêt en            | nchronisationle 22<br>cours                  | /03/2022 à 10h48    |   |

Appuyer sur Mes livres.

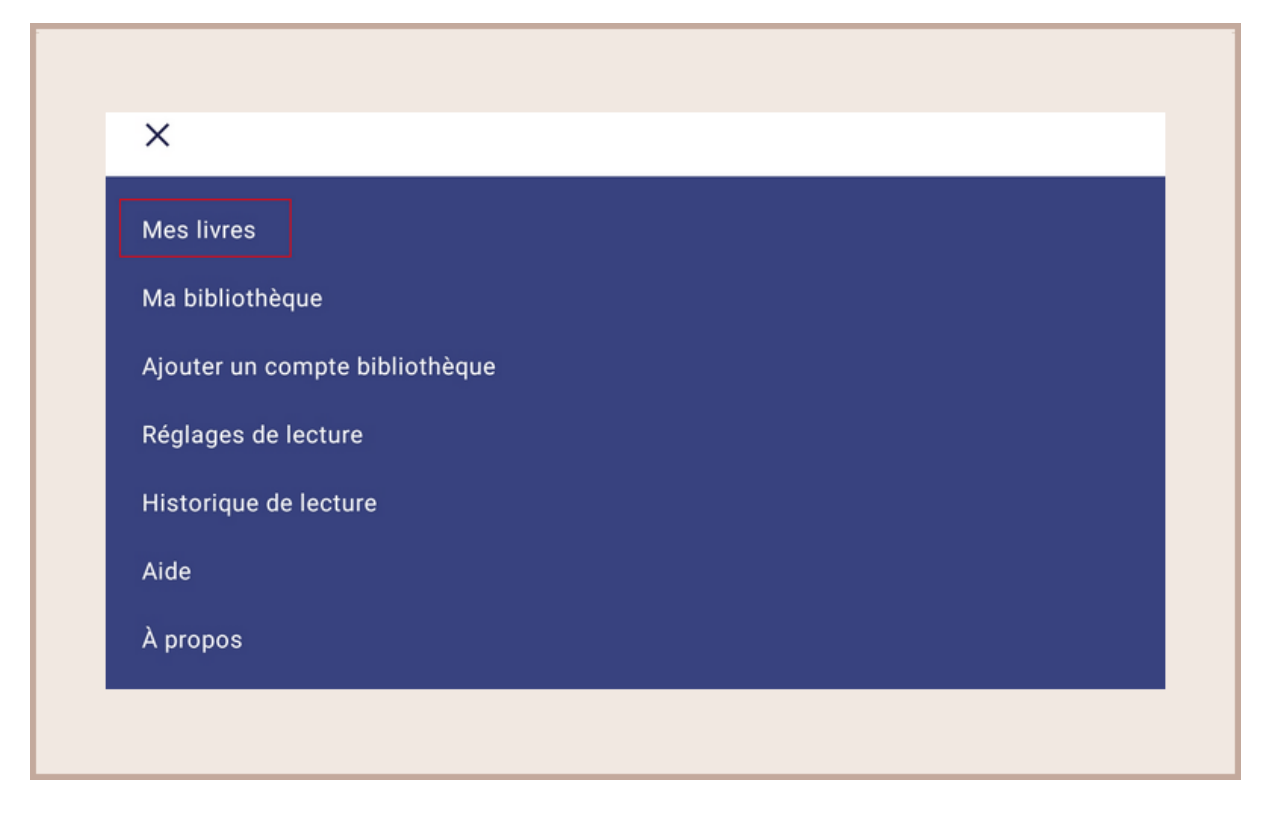

Le livre numérique apparait alors dans votre bibliothèque.

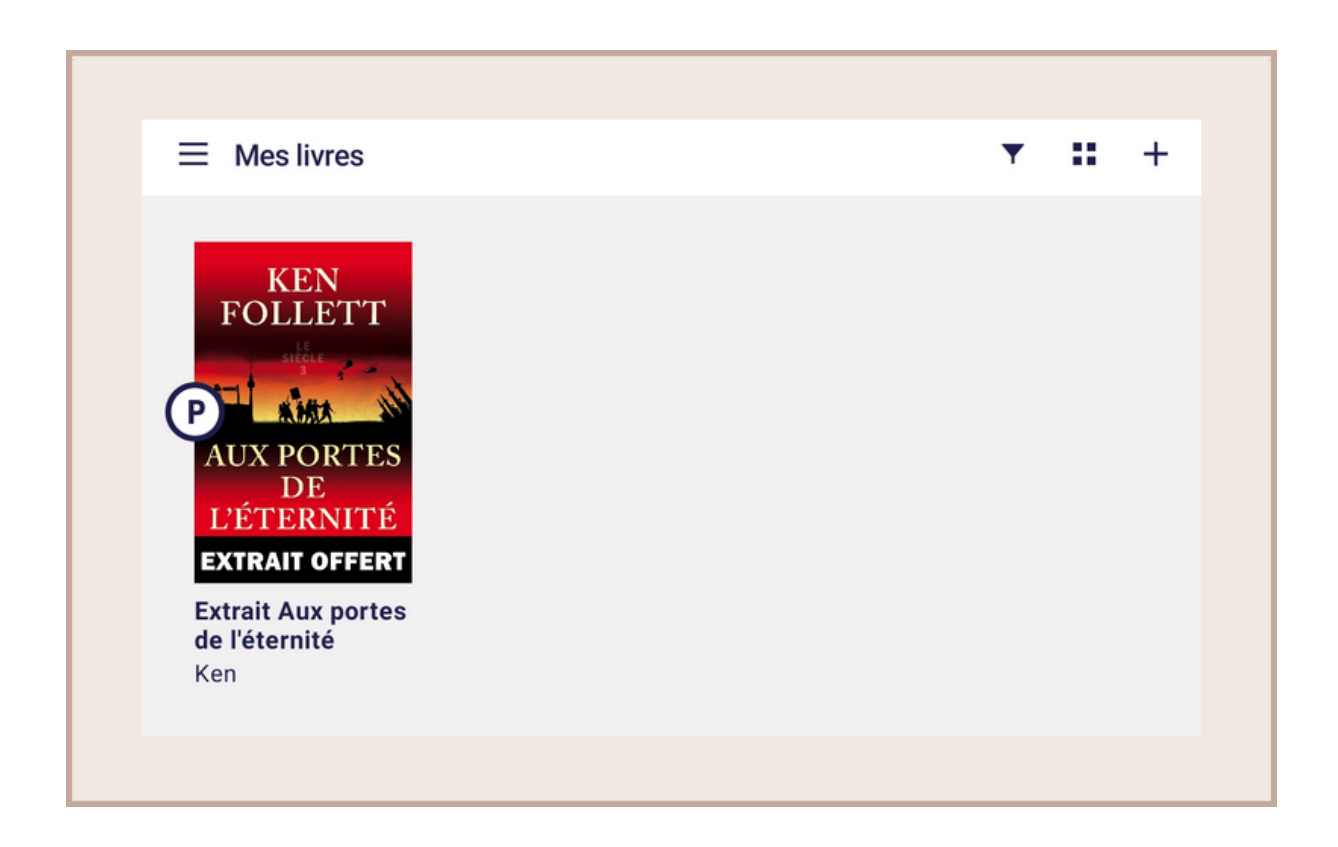

Pour ouvrir le livre, appuyer dessus.

Baobab vous demandera alors le mot de passe enregistré lors de l'emprunt.

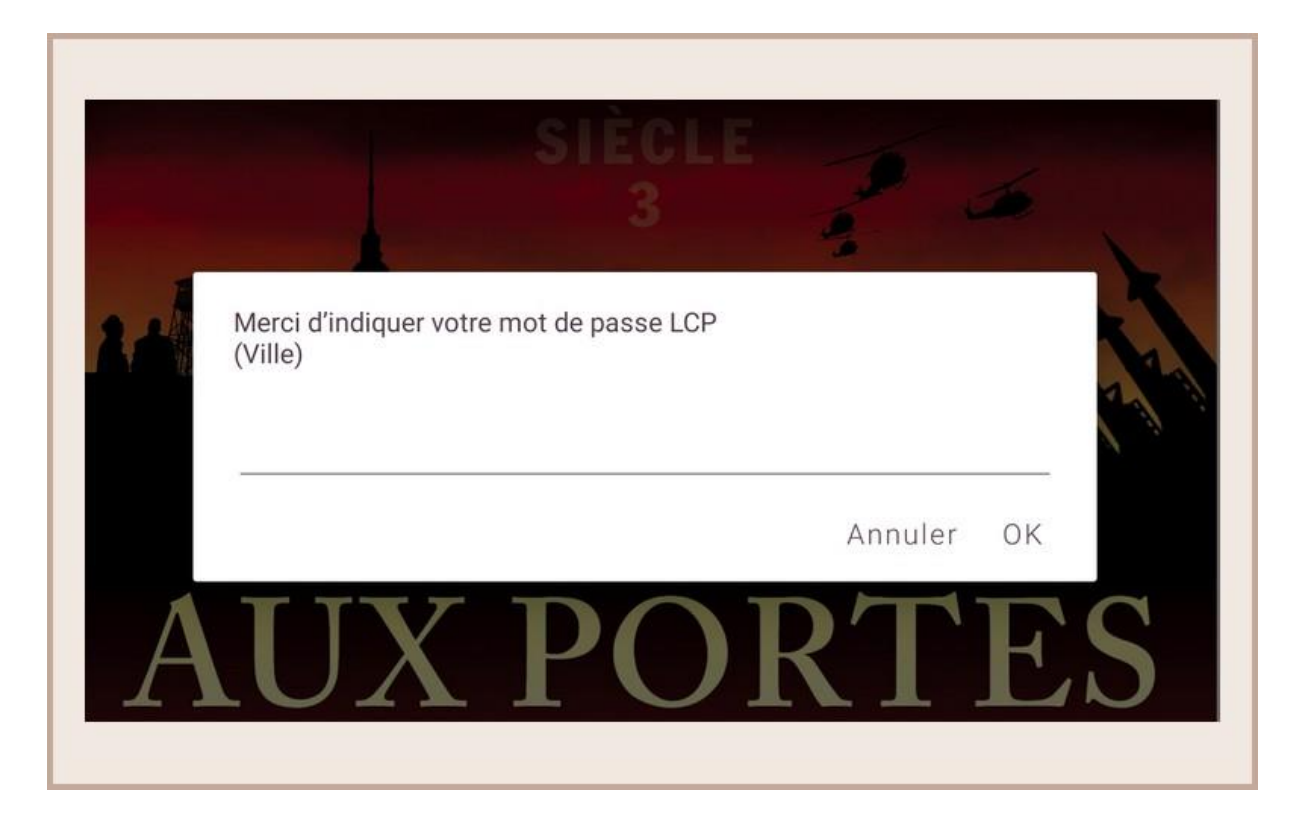

Votre livre est maintenant disponible pour la lecture.

#### 4 - Restituer vos prêts

Le retour de vos livres se fait automatiquement au bout de 30 jours.

Néanmoins, si vous souhaitez emprunter un nouvel ouvrage, il vous est possible de rendre vos livres en avance. Pour cela, ouvrir Baobab et ouvrir le livre à restituer en appuyant dessus.

| 0.0                                 | <ul> <li>Date d'ajout</li> </ul> | Ø |
|-------------------------------------|----------------------------------|---|
|                                     |                                  |   |
| KEN<br>FOLLETT                      |                                  |   |
| sitor                               |                                  |   |
| AUX PORTES                          |                                  |   |
| DE<br>L'ÉTERNITÉ                    |                                  |   |
| EXTRAIT OFFERT                      |                                  |   |
| Extrait Aux portes<br>de l'éternité |                                  |   |
| Ken                                 |                                  |   |
|                                     |                                  |   |

| pour |
|------|
| pour |

(i)

Appuyer sur la couverture pour faire apparaître les options. Appuyer sur le *Informations*.

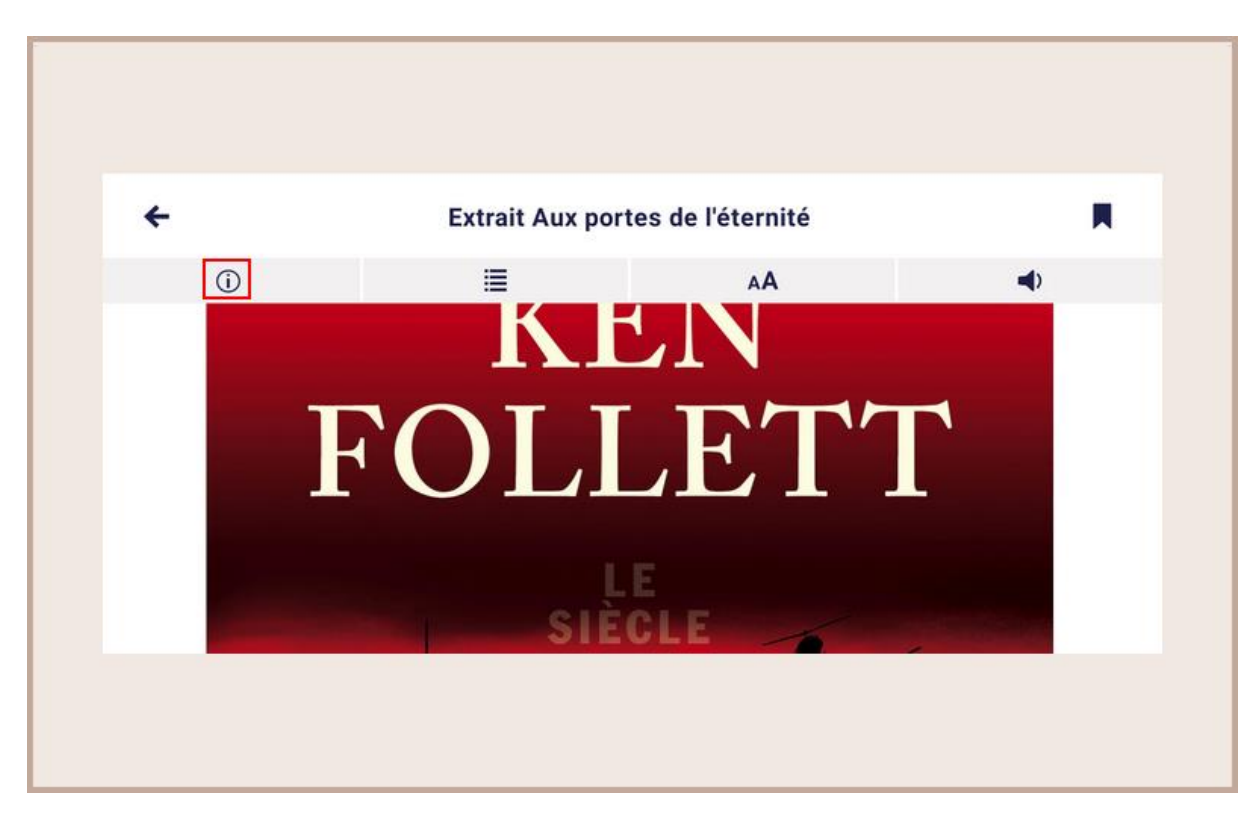

Vous accédez aux informations concernant le prêt de votre livre. Pour rendre le document, appuyer sur *Restituer maintenant*.

| KEN<br>FOLLETT<br>AUX PORTES<br>DE<br>L'ÉTERNITÉ<br>EXTRAIT OFFERT | Extrait Aux portes de l'éternité<br>Ken<br>ROBERT LAFFONT/BOUQUINS/S<br>Disponible jusqu'au 20/04/2022<br>Emprunté le 22/03/2022 à 10h48 |
|--------------------------------------------------------------------|----------------------------------------------------------------------------------------------------|
| EXTRAILOFFERT                                                      | Prolonger le prêt<br>Restituer maintenant                                                                                                |

Dans quelques minutes, votre retour sera traité et le livre emprunté disparaîtra de votre compte.